Changing the colour scheme in CUFS

CUFS allows you to change the colour scheme using Personal Profiles. This is useful for users having difficulty using the default colour scheme.

1. From the CUFS Navigator screen, select any responsibility and then select **Personal Profiles**.

| UNIVERSIT<br>CAMBRII          | TYOF<br>DGE E-Business Suite<br>■ Favo                                                           |
|-------------------------------|--------------------------------------------------------------------------------------------------|
| Oracle Applications Home Page |                                                                                                  |
| Navigator                     |                                                                                                  |
|                               | Personalize                                                                                      |
| U.F.S AG AP CENTRAL ENQUIRY   | U.F.S AG AP CENTRAL ENQUIRY          Suppliers         Employee Address         Personal Profile |
|                               | Invoices Invoice Batches Invoices Invoices Invoices Invoices                                     |

- 2. On the Personal Profile screen press F11 (or select View > Query By Example > Enter from the menu) to put the screen into query mode.
- 3. Type in JAVA% into the first Profile Name cell.

| ersonal Profile Values |               |            |  |
|------------------------|---------------|------------|--|
| Profile Name           | Default ∀alue | User Value |  |
| JAVA%                  |               |            |  |
|                        |               |            |  |
|                        |               |            |  |
|                        |               |            |  |
|                        |               |            |  |

4. Now press **Ctrl + F11** (or **View > Query By Example > Run** from the menu) to run the query and pull up the values for this parameter.

| Profile Name      | Default Value | User Value |  |
|-------------------|---------------|------------|--|
| Java Color Scheme | blue          |            |  |
|                   |               |            |  |
|                   |               |            |  |
|                   |               |            |  |
|                   |               |            |  |
|                   |               |            |  |
|                   |               |            |  |
|                   |               |            |  |

5. Now click into the **User Value** field and then press the **List of Values** button to see the available colour schemes.

| Java Color Scheme 🛛 🗙 |
|-----------------------|
|                       |
| Find%                 |
| lava Color Schome     |
| blue                  |
| khaki                 |
| olive                 |
| purple                |
| red                   |
| swan                  |
| teal                  |
| titanium              |
|                       |
| (Eind) QK Cancel      |

Select a colour scheme and press OK (blue is a high-contrast, dark blue scheme, while swan is the light-blue colour CUFS R12 originally launched with.

6. Finally, save your changes (the yellow disc icon). Your new colour scheme will take effect the next time you log into CUFS.

|   | 1 🏷     | 3       | <b>(</b>              | 8              | ٩      | 1    | ۶    | Ø | Ď           | 2         | 1    | [ 🛃 | 8 🧊 | 0 | Ø           | 5p.         | ?  |     |      |          |
|---|---------|---------|-----------------------|----------------|--------|------|------|---|-------------|-----------|------|-----|-----|---|-------------|-------------|----|-----|------|----------|
| ٩ | Navigat | tor - U | J.F.S AG A            | P CEN          | JTRA   | L EN | QUIR | ( |             |           |      |     |     |   |             |             |    | - × |      |          |
| ſ | Functi  | iope    | Docum                 | ente           |        |      |      |   |             |           |      |     |     |   |             |             |    |     |      |          |
|   | Perso   | n:      | Personal              | Profile        | e Valu | les  |      |   |             |           |      |     |     |   |             |             |    |     |      | ×        |
|   | 1 0100  |         |                       |                |        |      |      |   |             |           |      |     |     |   |             |             |    |     |      |          |
|   |         |         | Profile N             | lame           |        |      |      |   | Def         | ault      | Valu | ie  |     |   | Use         | r Valu      | ie |     |      |          |
|   |         |         | Profile N<br>Java Col | lame<br>or Scl | heme   | 9    |      |   | Def<br>blue | ault<br>9 | Valu | ie  |     |   | Use<br>swar | r Valu<br>1 | ie |     |      | <b>a</b> |
|   |         | +       | Profile N<br>Java Co  | lame<br>or Scl | heme   | 9    |      |   | Def<br>blue | ault<br>9 | Valu | ie  |     |   | Use<br>swar | r Valu<br>1 | 16 |     | <br> |          |